## 在线到期更新证书流程(续期)

1. 电脑端安装最新版本数字证书客户端,再插入数字证书,成功读取证书信息 后,打开更新网址:

https://wxsp.95105813.cn/gdca-page/contract?busyType=8

2. 打开更新网址后,输入数字证书密码(PIN码),点击"续期"按钮,证书有 效期更新1年。

| the https://wxsp.95105813.cn/gdca-page/redirect?busyType=8 |                           | 🖡 🖄 \vee 🥵・在此撥案 | Q 📀 闘 ⊻ ‰•⊅• & · |
|------------------------------------------------------------|---------------------------|-----------------|------------------|
|                                                            |                           |                 |                  |
|                                                            |                           |                 |                  |
|                                                            | 应用续期                      |                 |                  |
|                                                            | 操作描引                      |                 |                  |
|                                                            | - 1. 消機从已並接并打开数字证书處户識后再制作 |                 |                  |
|                                                            | 请输入证书PIN码                 |                 |                  |
|                                                            | 续期                        |                 |                  |
|                                                            |                           |                 |                  |
|                                                            |                           |                 |                  |